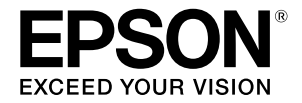

# SC-F500 Series

# Kasutajajuhend

Juhend kirjeldab valikuliselt printeri ja selle olulisemate funktsioonide kasutamist.

Üksikasjalikke juhiseid printeri kasutamise kohta vaadake Kasutusjuhend (Online-juhendist).

| Toimingud lähtekuval      | 2 |
|---------------------------|---|
| Printimiseks valmistumine | 4 |
| Põhiprintimine (Windows)  | б |
| Põhiprintimine (Mac)      | 8 |

## Toimingud lähtekuval

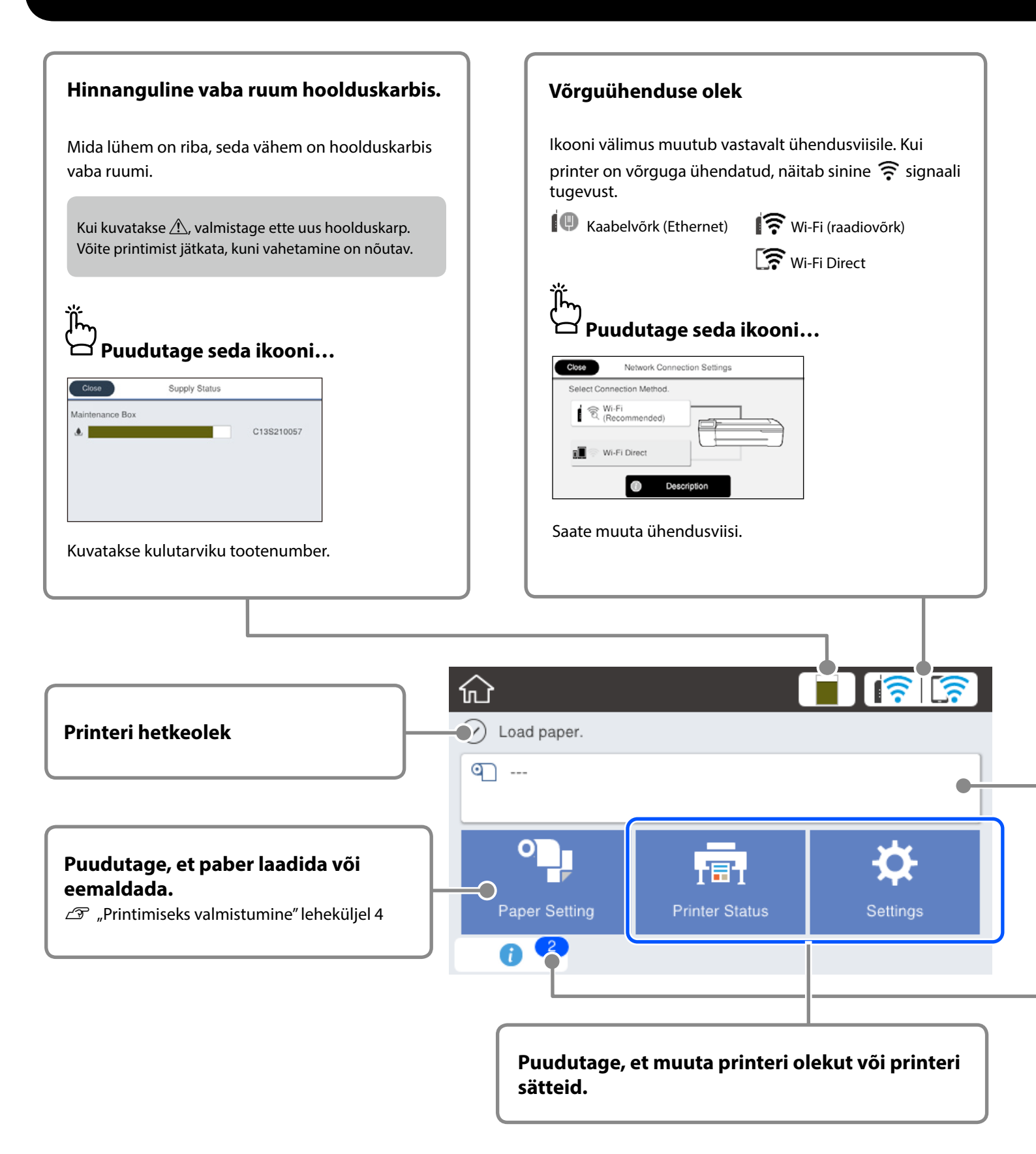

Pärast printeri sisselülitamist ilmub näidikule lähtekuva. Järgmistel lehekülgedel kujutatakse lähtekuval tehtavaid toiminguid.

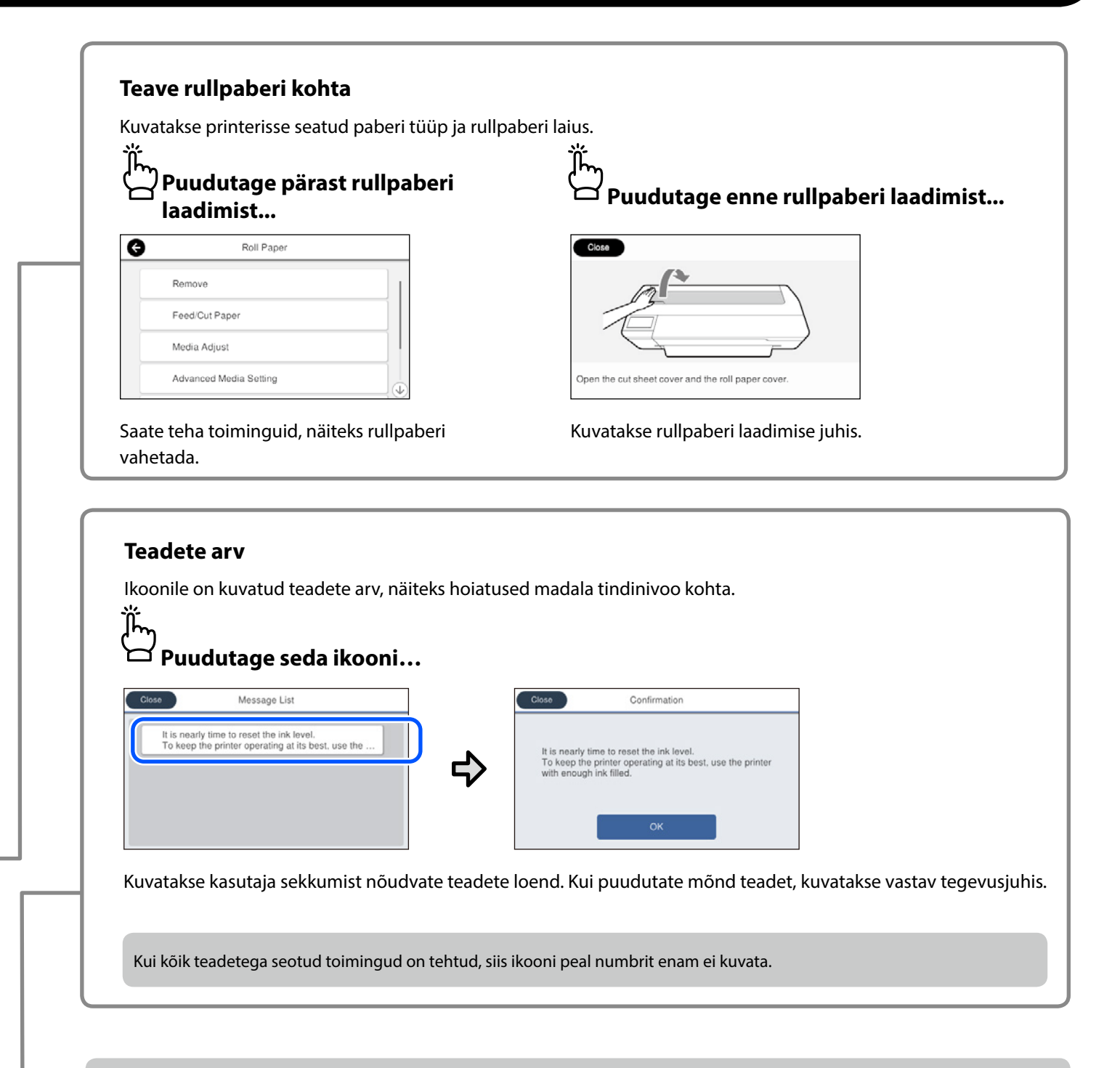

#### Toimingud puutepaneelil

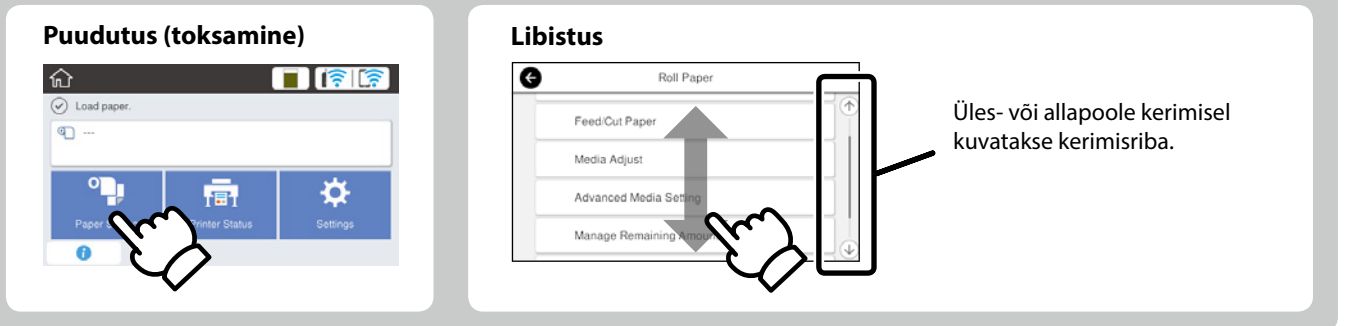

## Printimiseks valmistumine

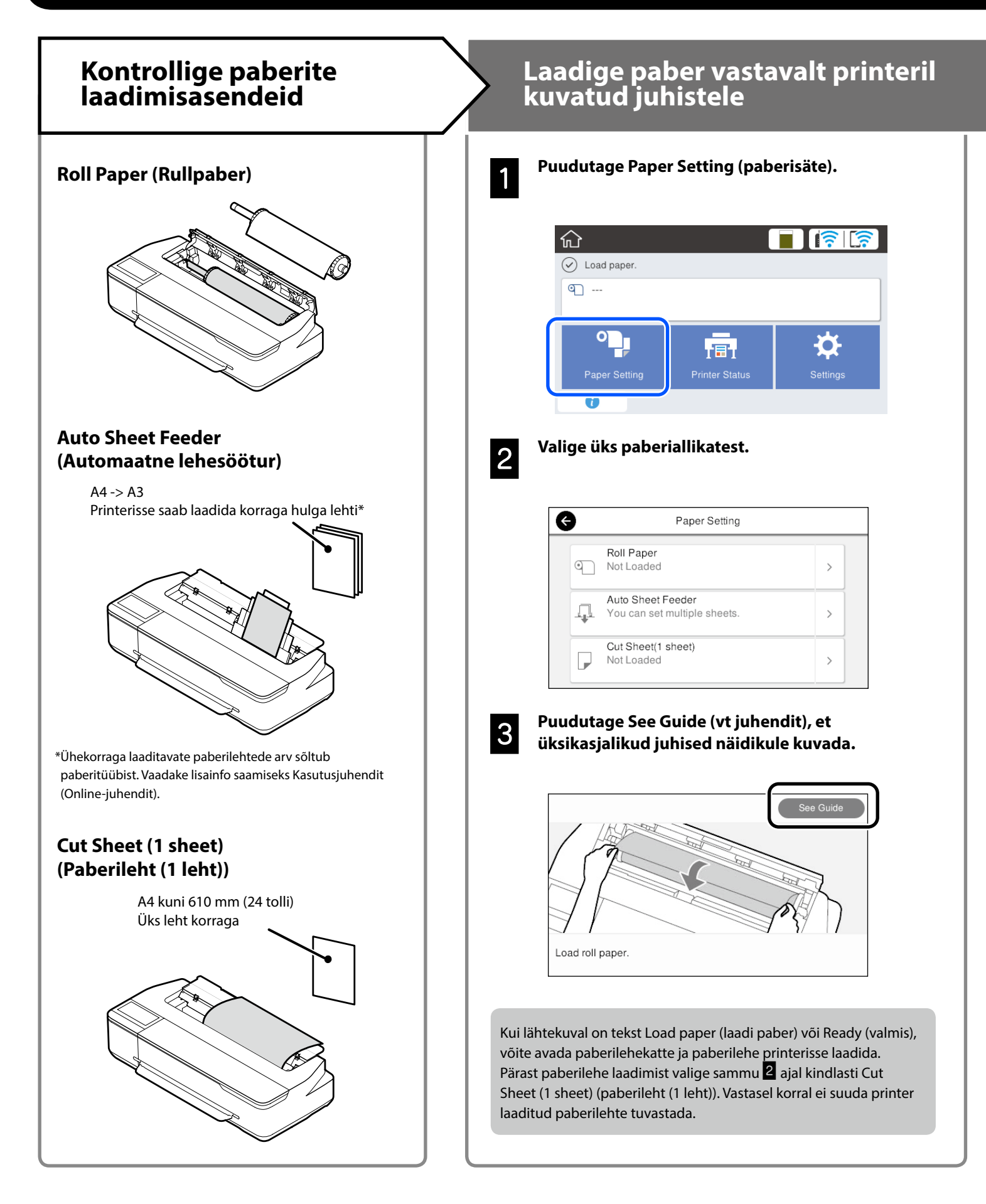

Järgmistel lehekülgedel kirjeldatakse printeri printimiseks ettevalmistamist. Järgige kirjeldatud samme hoolikalt, et printimistulemus oleks optimaalne.

## Seadke paberitüüp ja paberiformaat

Seadmisvõimalused sõltuvad valitud paberist. Kui te valite paberitüübi või -formaadi, mis ei vasta printerisse laaditud paberile, võib väljaprint olla kortsus, määrdunud või triipudega.

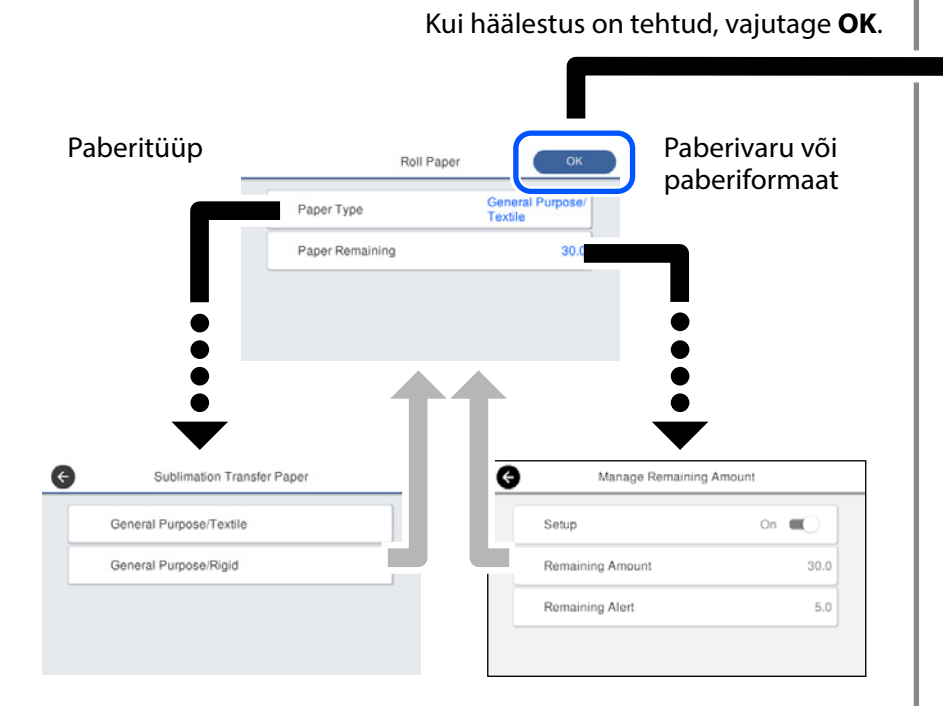

Valige sätted kiiresti, sest kui näidikut pole 90 sekundit kasutatud, algab paberi söötmine.

### Paberi tüübi valimine

Valige kahe paberi tüübi vahel sõltuvalt sellest, mida soovite printida.

- General Purpose/Textile (Üldotstarbeline/tekstiil): Valige kangale printimisel.
- General Purpose/Rigid (Üldotstarbeline/jäik): Valige, kui prindite kõvale materjalile, nagu tassid, võtmehoidjad, tassialused jms.

## Printige

Kui kuvatakse **Ready (valmis)**, võite alustada printimist.

| Ceneral Purpo | se/Textile     |          |
|---------------|----------------|----------|
| ម៉ា 610.0 mm  | 91             | 30.0 m   |
| 0             |                | 44       |
|               | III            |          |
| Paper Setting | Printer Status | Settings |

Võite printerisse laadida rullpaberit ning lisaks ka automaatsesse lehesööturisse paberilehti. Printeridraiver võimaldab valida nende kahe paberiallika vahel.

## Põhiprintimine (Windows)

## Printimisprotseduur

1

## Sisestage paber, millele soovite printida.

"Printimiseks valmistumine" leheküljel 4

2

3

## Pärast rakenduses andmete sisestamist klõpsake menüüle File (Fail) ja seejärel Print (Prindi).

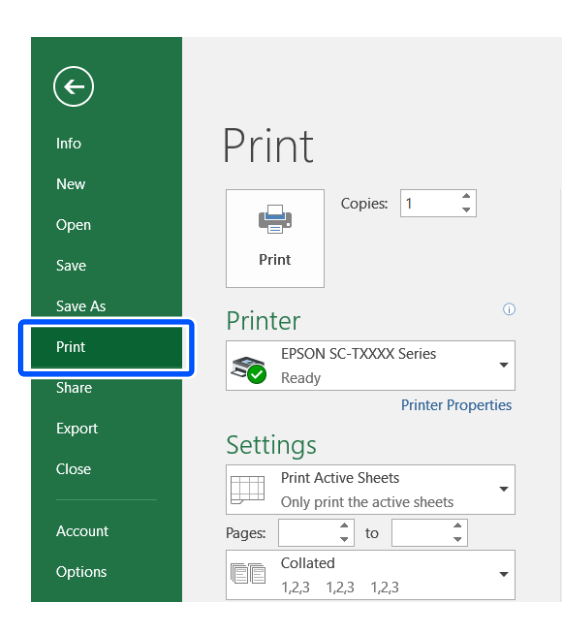

#### Valige printer menüüst Printer (Printer), ja seejärel klõpsake Printer Properties (Printeri atribuudid).

Ekraanil avaneb printeridraiveri kuva.

| ¢       |                               |
|---------|-------------------------------|
| Info    | Print                         |
| New     |                               |
| Open    |                               |
| Save    | Print                         |
| Save As | Printer <sup>©</sup>          |
| Print   | EPSON SC-TXXXX Series         |
| Share   | Ready                         |
| Export  | Printer Properties            |
|         | Settings                      |
| Close   | Print Active Sheets           |
| Account |                               |
| Account |                               |
| Options | Collated<br>1,2,3 1,2,3 1,2,3 |
|         |                               |

## 4

Kontrollige järgmist kuvatud sisu.

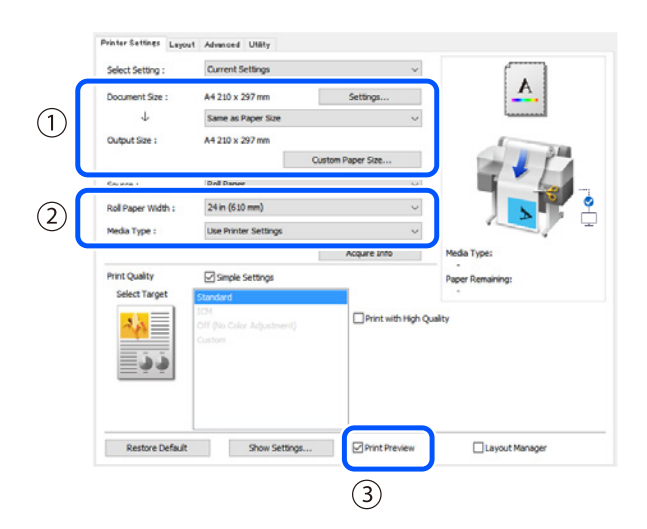

## 1. Document size (Dokumendi suurus)/Output size (Väljundi formaat)

Sisu, mis on seadistatud rakenduses, kuvatakse automaatselt väljal Document size (Dokumendi suurus). Vähendamiseks või suurendamiseks valige Output size (Väljundi formaat) rippmenüüst, mis asub välja Document size (Dokumendi suurus) all.

### 2. Roll Paper Width (Rullpaberi laius)/Media Type (Trükimaterjali tüüp)

Printeri juhtpaneelil tehtud sätted kuvatakse automaatselt.

Kui lisate või muudate paberit pärast akna Printer Settings (Printeri sätted) avamist, klõpsake nupule **Acquire Info** (Hangi andmed), et sätteid uuendada.

## 3. Print Preview (Prindieelvaade)

Veenduge, et see on valitud.

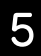

### Valige Source (Allikas), ja seejärel klõpsake OK.

Valige järgmiste vahel: roll paper (rullpaber), auto sheet feeder (automaatlehesöötur), ja cut sheet (lehtpaber).

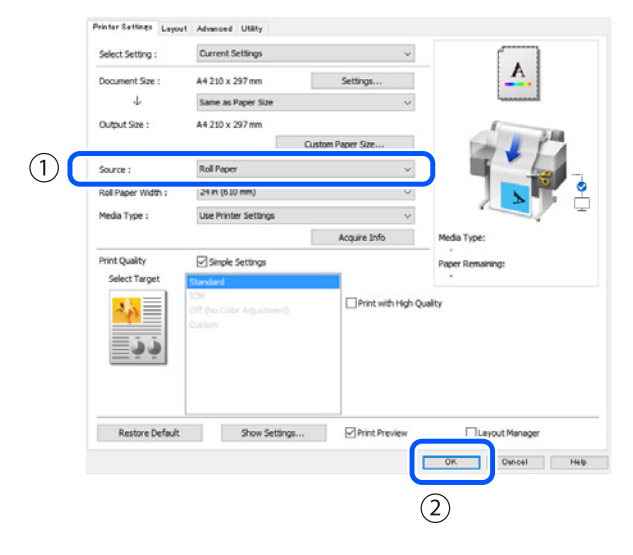

lsegi kui printeri draiveris ei ole midagi seadistatud, pööratakse pinditavad andmed ümber (peegeldatakse) ja prinditakse.

Printimist ei pöörata ümber, kui eemaldate tähise märkeruudust **Mirror Image (Peegelpilt)**.

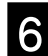

#### Klõpsake rakenduse printimisaknas Print (Prindi).

Kuvatakse prindieelvaate aken.

7

#### Klõpsake sätetele ja seejärel klõpsake Print (Prindi).

#### Algab printimine.

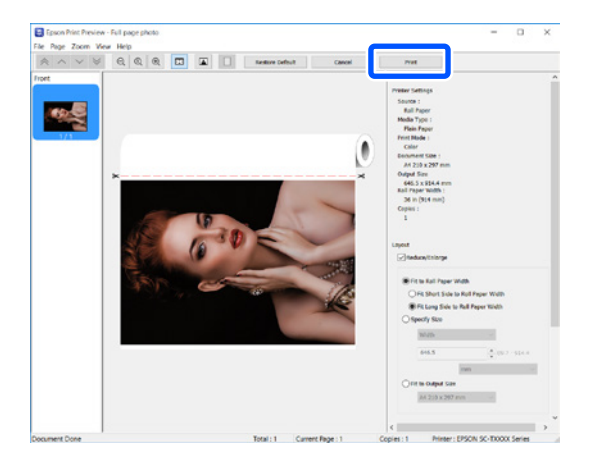

## **Printimisest loobumine**

Järgige allolevaid samme vastavalt asjaoludele.

## Kui kuvatakse järgmine kuva

Klõpsake Cancel (Loobu).

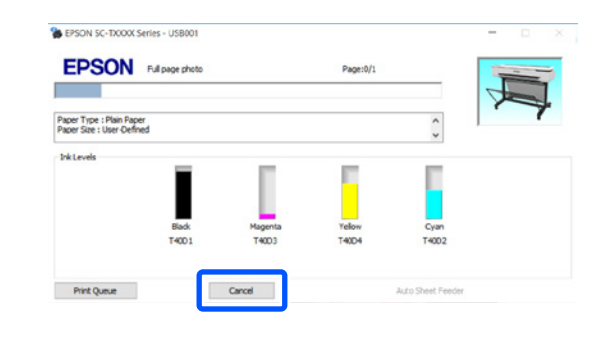

### Kui andmeid edastatakse arvutist printerisse

Arvutist ei saa printimisest loobuda. Loobuge printeri juhtpaneelis.

## Põhiprintimine (Mac)

## Printimisprotseduur

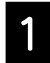

Sisestage paber, millele soovite printida.

Printimiseks valmistumine" leheküljel 4

2

Pärast rakenduses andmete sisestamist klõpsake Print (Prindi) menüüs File (Fail).

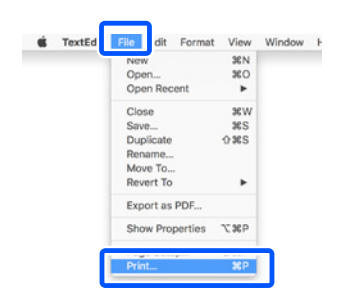

3

## Klõpsake ekraani allosas Show Details (Kuva üksikasjad) (või ▼).

Ekraanil avaneb printeridraiveri kuva.

| Copies: | 1 0 |
|---------|-----|
| Pages:  | All |
|         |     |
|         |     |
|         |     |
|         |     |
|         |     |
|         |     |
|         |     |
|         |     |
|         |     |
|         |     |
|         |     |

|  |   | 7 |
|--|---|---|
|  |   |   |
|  | Ľ | - |
|  |   |   |

### Veenduge, et printer on valitud ja seejärel seadistage paberi suurus.

| D | Printer:     | C EPSON SC-TXXXX Series |
|---|--------------|-------------------------|
| J | Presets:     | Default Settings        |
|   | Copies:      | 1                       |
|   | Pages:       | • All                   |
|   |              | From: 1 to: 1           |
| 2 | Paper Size:  | A4 🗘 210 by 297 mm      |
|   | Orientation: |                         |
|   |              | TextEdit 😒              |

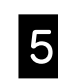

Valige Color Matching (Värvide vastendamine), ja seejärel klõpsake ColorSync (Värvide sünkroonimine).

| Dragata      | Default Sattings                  |   |
|--------------|-----------------------------------|---|
| Presets:     |                                   |   |
| Copies:      | 1                                 |   |
| Pages:       | O All                             |   |
|              | From: 1 to: 1                     |   |
| Paper Size:  | A4 210 by 297 mm                  |   |
| Orientation: | 11 10                             |   |
|              | Color Matching                    |   |
| (            | ColorSync EPSON Color Controls    |   |
| Profile: A   | itomatic                          | 1 |
|              | er 82 1918, 218 Sereni, Pan Paper |   |
|              |                                   |   |
|              |                                   |   |

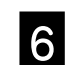

## Valige Printer Settings (Printeri sätted) ja seejärel kontrollige järgmist kuvatavat sisu.

|          | Paper Size: A4 210 by 297 mm                   |
|----------|------------------------------------------------|
|          | Orientation:                                   |
|          | Printer Settings                               |
|          | Paper Size: A4                                 |
| ~        | Same as Paper Size                             |
| (1)      | Output Size: A4                                |
|          | Paper Source: Roll Paper                       |
| $\odot$  | Roll Paper Width: 36 inch (914 mm)             |
|          | Media Type: Use Printer Settings 📀 Plain Paper |
| <u> </u> | Acquire Info                                   |
|          | Print Quality: 🗹 Simple Settings               |
|          | Select Target: Standard                        |
|          | Print with High Quality                        |
|          | Print Preview                                  |
|          |                                                |

### 1. Output size (Väljundi formaat)

Sisu, mis on seadistatud rakenduses, kuvatakse automaatselt väljal Output size (Väljundi formaat). Vähendamiseks või suurendamiseks valige Output size (Väljundi formaat) rippmenüüst, mis asub välja Document size (Dokumendi suurus) all.

#### 2. Roll Paper Width (Rullpaberi laius)/Media Type (Trükimaterjali tüüp)

Printeri juhtpaneelil tehtud sätted kuvatakse automaatselt.

Kui lisate või muudate paberit pärast akna Printer Settings (Printeri sätted) avamist, klõpsake nupule Acquire Info (Hangi andmed), et sätteid uuendada.

#### 3. Print Preview (Prindieelvaade)

Veenduge, et see on valitud.

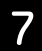

#### Valige Paper Source (Paberiallikas), ja seejärel klõpsake Print (Prindi).

Valige järgmiste vahel: roll paper (rullpaber), auto sheet feeder (automaatlehesöötur), ja cut sheet (lehtpaber).

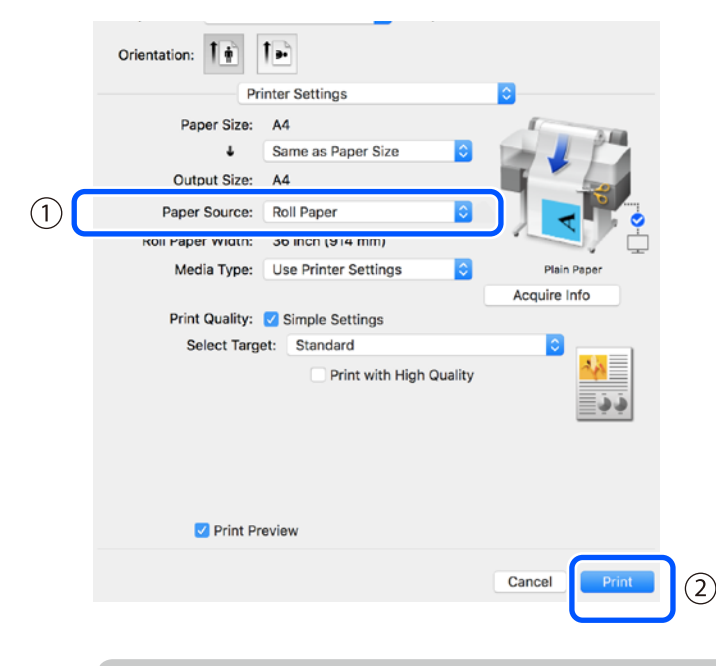

Isegi kui printeri draiveris ei ole midagi seadistatud, pööratakse pinditavad andmed ümber (peegeldatakse) ja prinditakse.

Printimist ei pöörata ümber, kui valite Mirror Image (Peegelpilt).

Klõpsake rakenduse printimisaknas Print (Prindi).

Kuvatakse prindieelvaate aken.

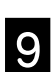

### Klõpsake sätetele ja seejärel klõpsake Print (Prindi).

Algab printimine.

| 1/1 |   | Printer Settings Prior Source: Rich Paper Media Type: Pain Taper Print Mode: Type: Pain Taper Print Mode: Color Paper Bize: A4 Output Size: A4 Rol Paper Wicht: 36 incli (\$14 mm) Copies: 1 Capsut Capsut                                                                                                    |
|-----|---|----------------------------------------------------------------------------------------------------|
|     | × | Compared Watch Compared Watch Compared |
|     |   | * Advanced<br>Roll Paper Option:<br>Auto Cut: Norma Cut<br>Auto Rotate<br>Print/Page Line                                                                                                    |

## **Printimisest loobumine**

Järgige allolevaid samme vastavalt asjaoludele.

## Kui dokis kuvatakse printeri ikoon järgmiselt

Klõpsake printeri ikoonile.

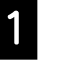

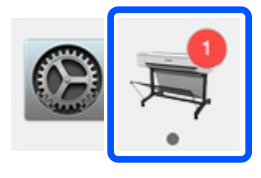

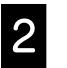

Klõpsake printimise andmetele, millest soovite loobuda, ja klõpsake Kustuta.

|           | ≒ EPSON SC-TXXXX Seri                         | es - 1 Job |
|-----------|-----------------------------------------------|------------|
| Pause Set | tings<br>out or incorrect loading<br>Untitled | _          |
| POF       | Printing - Sending data to printer.           | · © (      |

### Kui andmeid edastatakse arvutist printerisse

Arvutist ei saa printimisest loobuda. Loobuge printeri juhtpaneelis.

ΜΕΜΟ

## Autoriõigused ja kaubamärgid

Ühtki käesoleva väljaande osa ei tohi mitte ühelgi kujul ega mingite elektrooniliste, mehaaniliste, kopeerimistehniliste, salvestus- ega muude vahenditega ilma Seiko Epson Corporationi eelneva kirjaliku loata paljundada, talletada ega edastada. Käesolev teave on ette nähtud kasutamiseks ainult koos selle Epsoni printeriga. Epson ei vastuta selle teabe rakendamise eest teiste printerite puhul.

Ettevõte Seiko Epson Corporation ja tema sidusettevõtted ei vastuta käesoleva toote ostjate ega kolmandate isikute ees mis tahes kahjustuste, kahjude, saamata jäänud tulu või lisakulu eest, mis võib tekkida õnnetuse või toote väärkasutuse tagajärjel või kooskõlastamata muudatuste või paranduste tegemisel ning (v.a USA-s) Seiko Epson Corporationi tegevus- ja hooldusjuhiste juhiste eiramisel.

Seiko Epson Corporation vastuta ühegi kahjustuse või probleemi tekkimise eest, kui need on tekkinud muude lisaseadmete või kulutarvikute kasutamisel, mis ei kanna tähistust Original Epson Product (Epsoni originaaltoode) või Epson Approved Products by Seiko Epson Corporation (Seiko Epson Corporationi heakskiiduga toode).

Seiko Epson Corporation vastuta ühegi kahjustuse eest, kui see on tekkinud elektromagnetilistest häiretest sellise ühenduskaabli kasutamise tagajärjel, mis ei kanna tähistust Epson Approved Products by Seiko Epson Corporation (Seiko Epson Corporationi heakskiiduga toode).

EPSON, EPSON EXCEED YOUR VISION, EXCEED YOUR VISION, and their logos are registered trademarks or trademarks of Seiko Epson Corporation.

Microsoft®, Windows®, and Windows Vista® are registered trademarks of Microsoft Corporation.

Mac, macOS, OS X, Bonjour, and Safari are trademarks of Apple Inc., registered in the U.S. and other countries.

Üldine teadaanne: muid siin mainitud tootenimesid on kasutatud ainult identifitseerimise eesmärgil ja need võivad olla vastavate omanike kaubamärgid. Epson ei pretendeeri ühelegi õigusele selliste kaubamärkide suhtes.

© 2019 Seiko Epson Corporation. All rights reserved.

## Sümbolite tähendused

| Tähtis | Tähtsaid märkusi tuleb järgida toote kahjustuste vältimiseks. |
|--------|---------------------------------------------------------------|
| Â      | Tähistab seotud viitesisu.                                    |

## Kirjeldatud tootemudelid

Kõiki käesolevas juhendis kirjeldatud tootemudeleid ei tarvitse teie riigis või piirkonnas müügil olla.

## Prindikvaliteediga seotud probleemide lahendamine

## Lahendused

Kontrollige paberitüübi sätet

Toimige siin kirjeldatud järjekorras, kuni printimistulemus paraneb. Esmalt laadige uuesti paber, millele prindite.

#### Püst- või rõhtjooned

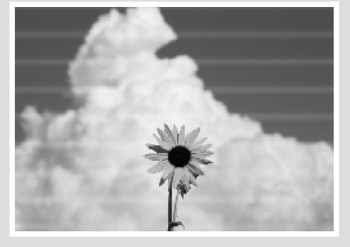

Topeltjooned või moondunud märgid

Aufdruck. W 5008 "Regel

## Kortsud, katkestused, ebaühtlased värvid

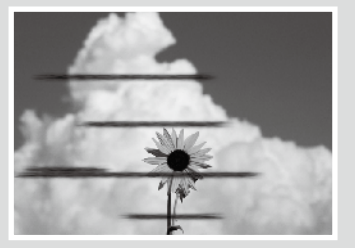

Puudutage lähtekuval **Paper Setting (paberisäte)** ja kontrollige paberitüübi sätet. Kui paberitüübi säte on vale, puudutage valitud paberiallikat ja valige õige paberitüüp. Paberitüübi seadmise juhiseid vaadake altpoolt.

"Printimiseks valmistumine" - "Seadke paberitüüp ja paberiformaat" leheküljel 5

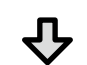

Kui printimistulemus ei parane

Tehke toiming Media Adjust (kandja reguleerimine) Puudutage lähtekuval Paper Setting (paberisäte) - valitud paberiallikas - Media Adjust (kandja reguleerimine). Reguleerimisel järgige kuvatavaid juhiseid.

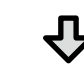

Kui printimistulemus ei parane

#### Kontrollige düüsiummistusi ja käivitage prindipea puhastus

Lähtekuval valige Settings (sätted) - Maintenance (hooldus) - Print Head Nozzle Check (prindipea düüsikontroll).

Järgige kuvatavaid juhiseid düüsikontrolli mustri väljaprintimiseks ja kontrollimiseks ning käivitage prindipea puhastus.

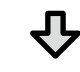

Kui düüsid on pärast kolmandat korda ikka umbes

#### Käivitage Powerful Cleaning (põhjalik puhastus)

Lähtekuval puudutage Settings (sätted) - Maintenance (hooldus) - Powerful Cleaning (põhjalik puhastus).

Kui pihustid on endiselt umbes, võtke ühendust esinduse või Epsoni toega.

#### Tinditilgad

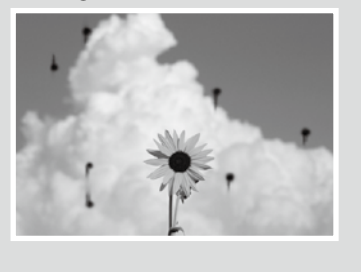

Puhastage prindipea.

Lähtekuval valige Settings (sätted) - Maintenance (hooldus) - Print Head Cleaning (prindipea puhastus).